## Uploading a Quarterly Return File

| Element       | Description                                                                                                    |
|---------------|----------------------------------------------------------------------------------------------------|
| Function Name | Uploading a Quarterly Return File                                                                                           |
| Basic Flow    | In addition to e-Filing, the IPC IFTA system allow carriers and licensing agents to upload their IFTA quarterly returns via |
|               | a predefined formatted data file. (A specification for this format will be provided for those who are interested)           |
|               |                                                                                                    |
|               | - The upload file can contain multiple accounts, quarters, fuel types, and jurisdictions.                                   |
|               | - The system will allow the following file formats: XML and CSV.                                                            |
|               |                                                                                                    |
|               | Step 1: From your Home page select the Work On My IETA Account                                                              |
|               | work of my in white page, select the work of my in white count.                                                             |
|               | Logout Actions Account 59070924 - JC TRUCKING INC                                                                           |
|               | Stage                                                                                                    |
|               | Welcome john christenson of JC TRUCKING INC                                                                                 |
|               | Please select a process shown below.                                                                                        |
|               |                                                                                                    |
|               |                                                                                                    |
|               | Account 59070924 JC TRUCKING INC Settings                                                                                   |
|               |                                                                                                    |
|               | Work On My IFTA Account                                                                                                    |
|               |                                                                                                    |
|               | The Work on ISTA name will be displayed                                                                                     |
|               | The work on IFTA page will be displayed.                                                                                    |
|               |                                                                                                    |
|               |                                                                                                    |
|               | Chan D. Example a sub- IETA Datum Units daylandary salast the Units of Datums as a line of                                  |
|               | Step 2: From the Tools menu, IFTA Keturn Upload submenu, select the Upload Keturns menu item.                               |
|               |                                                                                                    |

| Logout                                                                                                    | Actions                                                                                                  | Reports                   | lools                        |                                                                                                    |                                                                                                    |                                                                                                    |                                                                                                    |  |
|----------------------------------------------------------------------------------------------------|----------------------------------------------------------------------------------------------------|---------------------------|------------------------------|----------------------------------------------------------------------------------------------------|----------------------------------------------------------------------------------------------------|----------------------------------------------------------------------------------------------------|----------------------------------------------------------------------------------------------------|--|
| Account 8245 - EXP<br>Stage                                                                                               | LORE TEST ACCOUNT                                                                                        |                           | Training                     | •                                                                                                    |                                                                                                    |                                                                                                    |                                                                                                    |  |
|                                                                                                    |                                                                                                    |                           | IF IA Return Up              | Upload Returns                                                                                                    |                                                                                                    |                                                                                                    |                                                                                                    |  |
| Work On IFTA for                                                                                                    | License Year 2014 (Taxat                                                                                 | ble Mileage Ranking = I   | Not Available)               | Search Upload Files                                                                                                    |                                                                                                    | $\sim$                                                                                                    |                                                                                                    |  |
| Return to Previous                                                                                                    | Page                                                                                                    |                           |                              |                                                                                                    |                                                                                                    | 2)                                                                                                    |                                                                                                    |  |
| 1. Select the Licer                                                                                                    | se Year you would like to                                                                                | work with: 2013 20        | 14 2015                      |                                                                                                    |                                                                                                    | $\bigcirc$                                                                                                   |                                                                                                    |  |
| 2. Select the 2014                                                                                                    | Lissnes you would like to                                                                                | o work with: 01/01 1      | 2/21 Daid                    |                                                                                                    |                                                                                                    |                                                                                                    |                                                                                                    |  |
| 2. Milester die 2014                                                                                                    | License you would like to                                                                                | owork with. Onor - 1.     | 2/31 Paid                    |                                                                                                    |                                                                                                    |                                                                                                    |                                                                                                    |  |
| 3. What would yo                                                                                                    | I like to do?                                                                                            |                           |                              |                                                                                                    |                                                                                                    |                                                                                                    |                                                                                                    |  |
| Account                                                                                                    |                                                                                                    | 201                       | 4 License                    |                                                                                                    | 2014 Returns                                                                                                    |                                                                                                    |                                                                                                    |  |
| View Account B<br>Make a Paymer                                                                                           | alance<br>nt                                                                                             | E                         | dit License<br>ancel License |                                                                                                    | Start a Quarte                                                                                                    | rly Return                                                                                                   |                                                                                                    |  |
|                                                                                                    |                                                                                                    | ×                         | iew Renewal Form             |                                                                                                    |                                                                                                    |                                                                                                    |                                                                                                    |  |
|                                                                                                    |                                                                                                    | Ó                         | Order Additional Decals      |                                                                                                    |                                                                                                    |                                                                                                    |                                                                                                    |  |
|                                                                                                    |                                                                                                    | X                         | iew License Document         |                                                                                                    |                                                                                                    |                                                                                                    |                                                                                                    |  |
|                                                                                                    |                                                                                                    | ¥                         | lew License Summary          |                                                                                                    |                                                                                                    |                                                                                                    |                                                                                                    |  |
| tep 3: Click                                                                                                    | the <b>Choose File</b>                                                                                   | e button to se            | lect a File from             | n your computer to                                                                                                    | upload.                                                                                                    |                                                                                                    |                                                                                                    |  |
| tep 3: Click<br>Logout<br>Account 8245 - EXF                                                                              | the <b>Choose File</b>                                                                                   | e button to se<br>Reports | lect a File from             | n your computer to                                                                                                    | upload.                                                                                                    |                                                                                                    |                                                                                                    |  |
| Logout<br>Account 8245 - EXP<br>Stage                                                                                     | the Choose File                                                                                          | e button to se            | lect a File from<br>Tools    | n your computer to                                                                                                    | upload.                                                                                                    |                                                                                                    |                                                                                                    |  |
| Logout<br>Account 8245 - EXF<br>Stage                                                                                     | the <b>Choose File</b> Actions PLORE TEST ACCOUNT                                                        | e button to se<br>Reports | lect a File from<br>Tools    | n your computer to<br>Fin<br>john.christenson (\\eag-netapp01) (H) → IFTA                                                                                                    | upload.                                                                                                    | v C Search                                                                                                   | h IFTA Upload                                                                                                    |  |
| Logout<br>Account 8245 - EXF<br>Stage<br>Upload IFTA R<br>Select a file to                                                | the <b>Choose File</b> Actions PLORE TEST ACCOUNT eturns File upload:                                    | e button to se<br>Reports | lect a File from<br>Tools    | john.christenson (\\eag-netapp01) (Hz) + IFT2                                                                                                    | upload.<br>EUpload                                                                                                    | v C Search                                                                                                   | h IFTA Upload<br>∥⊞ ▼                                                                                                    |  |
| Logout<br>Account 8245 - EXF<br>Stage<br>Upload IFTA Rd<br>Select a file to<br>Choose File                                | the <b>Choose File</b> Actions PLORE TEST ACCOUNT eturns File upload: No file chosen                     | e button to sel           | lect a File from<br>Tools    | in your computer to<br>File<br>john.christenson (\\eag-netapp01) (H2) > IFT/<br>older<br>Name                                                                                                    | upload.<br>• Upload<br>A Upload                                                                                                    | v C Search<br>Type                                                                                           | h IFTA Upload                                                                                                    |  |
| Logout<br>Account 8245 - EXF<br>Stage<br>Upload IFTA R<br>Select a file to<br>Choose File                                 | the Choose File<br>Actions<br>PLORE TEST ACCOUNT<br>eturns File<br>upload:<br>No file chosen             | e button to sel           | lect a File from<br>Tools    | John.christenson (\\eag-netapp01) (Hc) + IFTZ<br>John.christenson (\\eag-netapp01) (Hc) + IFTZ<br>Jolder<br>Name<br>S Jo IFTA eFiling Requirements                                                                                                    | upload.                                                                                                    | V C Search<br>Type<br>Microsoft Word D.                                                                      | h IFTA Upload<br>III ▼<br>Size<br>                                                                                                  |  |
| Logout<br>Account 8245 - EXF<br>Stage<br>Upload IFTA R<br>Select a file to<br>Choose File                                 | the Choose File<br>Actions<br>PLORE TEST ACCOUNT<br>eturns File<br>upload:<br>No file chosen<br>3        | e button to sel           | lect a File from<br>Tools    | John.christenson (\\eag-netapp01) (Hz) + IFTA<br>John.christenson (\\eag-netapp01) (Hz) + IFTA<br>Johder<br>Name<br>So IFTA eFiling Requirements<br>So IFTA eFiling Requirements<br>So IFTA eFiling Requirements                                                                                                    | upload.<br>e Upload<br>A Upload<br>Date modified<br>2/27/2014 2:52 PM<br>5/27/2014 9:09 AM                                                                                          | V C Search<br>Type<br>Microsoft Word D.<br>Microsoft Excel C                                                 | h IFTA Upload<br>IIII •<br>Size<br>                                                                                                 |  |
| Logout<br>Account 8245 - EXF<br>Stage<br>Upload IFTA Re<br>Select a file to<br>Choose File<br>Upload File                 | the Choose File                                                                                          | e button to sel           | lect a File from<br>Tools    | File<br>john.christenson (\leag-netapp01) (H) + IFTA<br>blder<br>Name<br>C SD IFTA eFiling Data Specifications<br>C SD IFTA eFiling Requirements<br>C SD IFTA eFiling Requirements<br>C Test upload cov file excel - acct 14847<br>C Test upload cov file excel - acct 14847                                                                                                    | upload.           • Upload           • Upload           Date modified           2/27/2014 2:52 PM           2/27/2014 2:52 PM           5/2/2014 9:09 AM           5/2/2014 9:06 AM | V C Search<br>Type<br>Microsoft Word D.<br>Microsoft Excel C.<br>Microsoft Excel W.                          | h IFTA Upload<br>IIII •<br>Size<br>545 KB<br>722 KB<br>1 KB<br>9 KB                                                                 |  |
| ep 3: Click<br>Logout<br>Account 8245 - EXF<br>Stage<br>Upload IFTA Ro<br>Select a file to<br>Choose File<br>Upload File  | the Choose File<br>Actions<br>PLORE TEST ACCOUNT<br>eturns File<br>upload:<br>No file chosen<br>3        | e button to sel           | lect a File from<br>Tools    | pohn.christenson (\leag-netapp01) (H2) → IFTA<br>john.christenson (\leag-netapp01) (H2) → IFTA<br>older<br>Name<br>SD IFTA eFiling Requirements<br>SD IFTA eFiling Requirements<br>C Test upload cov file excel - acct 14847<br>C Test upload cov file excel - acct 14847                                                                                                    | Upload.                                                                                                    | V C Search<br>Type<br>Microsoft Word D.<br>Microsoft Excel C<br>Microsoft Excel W.                           | h IFTA Upload<br>IIII ▼<br>Size<br>Size<br>S45 KB<br>722 KB<br>1 KB<br>9 KB                                                         |  |
| ep 3: Click<br>Logout<br>ccount 8245 - EXF<br>tage<br>Upload IFTA Re<br>Select a file to<br>Choose File<br>Upload File    | the Choose File<br>Actions<br>PLORE TEST ACCOUNT<br>eturns File<br>upload:<br>No file chosen<br>3        | e button to sel           | lect a File from<br>Tools    | D your computer to<br>pinn.christenson (\leag-netapp01) (H) → IFTA<br>blder<br>Name<br>SD IFTA eFiling Data Specifications<br>SD IFTA eFiling Requirements<br>Test upload cov file excel - acct 14847<br>C Test upload cov file excel - acct 14847                                                                                                    | Upload.                                                                                                    | V C Search<br>Type<br>Microsoft Word D.<br>Microsoft Excel C<br>Microsoft Excel W.                           | h IFTA Upload<br>IIII ←<br>Size<br>- 545 KB<br>- 722 KB<br>- 1 KB<br>- 9 KB                                                         |  |
| ep 3: Click<br>Logout<br>tage<br>Upload IFTA R<br>Select a file to<br>Choose File<br>Upload File                          | the Choose File<br>Actions<br>PLORE TEST ACCOUNT<br>eturns File<br>upload:<br>No file chosen<br>3        | e button to sel           | lect a File from<br>Tools    | a your computer to<br>photomisterson (\eag-netapp01) (H) → IFT<br>sider<br>Name<br>SD IFTA eFiling Requirements<br>Test upload cov file excel - acct 14847<br>Test upload cov file excel - acct 14847                                                                                                    | Upload.                                                                                                    | V C Search<br>Type<br>Microsoft Word D.<br>Microsoft Excel C<br>Microsoft Excel W.                           | h IFTA Upload<br>IIII -<br>Size<br>Size<br>Size<br>Size<br>Size<br>Size<br>Size<br>Size                                             |  |
| Logout<br>Account 8245 - EXF<br>Stage<br>Upload IFTA R<br>Select a file to<br>Choose File<br>Upload File                  | the Choose File<br>Actions<br>PLORE TEST ACCOUNT<br>eturns File<br>upload:<br>No file chosen<br>3        | e button to sel           | lect a File from<br>Tools    | a your computer to<br>pohnchristenson (\kag-netapp01) (H) → IFT<br>pohnchristenson (\kag-netapp01) (H) → IFT<br>polder<br>Name<br>SD IFTA eFiling Data Specifications<br>SD IFTA eFiling Requirements<br>C Test upload cov file excel - acct 14847<br>Test upload cov file excel - acct 14847                                                                                                    | Upload.<br>Upload<br>A Upload<br>Date modified<br>2/27/2014 2:52 PM<br>2/27/2014 2:52 PM<br>5/2/2014 9:09 AM<br>5/2/2014 9:06 AM                                                    | V C Search<br>Type<br>Microsoft Word D.<br>Microsoft Excel C.<br>Microsoft Excel W.                          | h IFTA Upload<br>IIII ♥<br>Size<br>                                                                                                 |  |
| Logout<br>Account 8245 - EXF<br>Stage<br>Upload IFTA R<br>Select a file to<br>Choose File                                 | the Choose File<br>Actions<br>PLORE TEST ACCOUNT<br>eturns File<br>upload:<br>No file chosen<br>3        | e button to sel           | lect a File from<br>Tools    | a your computer to<br>in your computer to<br>iohn.christenson (\kag-netapp01) (H2) → IFTZ<br>iohn.christenson (\kag-netapp01) (H2) → IFTZ<br>iohn.christenson (\kag-netapp01) (H2) (H2) (H2) (H2) (H2) (H2) (H2) (H2 | Upload.                                                                                                    | v C Search<br>Type<br>Microsoft Word D.<br>Microsoft Word D.<br>Microsoft Excel W.                           | h IFTA Upload<br>IIII •<br>Size<br>545 KB<br>722 KB<br>722 KB<br>728<br>728<br>728<br>728<br>728<br>728<br>728<br>728<br>728<br>728 |  |
| tep 3: Click<br>Logout<br>Account 8245 - EXF<br>Stage<br>Upload IFTA Re<br>Select a file to<br>Choose File<br>Upload File | the <b>Choose File</b><br>Actions<br>PLORE TEST ACCOUNT<br>eturns File<br>upload:<br>No file chosen<br>3 | e button to sel           | lect a File from             | a your computer to<br>File<br>john.christenson (\kag-netapp01) (H₂) + IFTZ<br>older<br>Name<br>SD IFTA eFiling Data Specifications<br>SD IFTA eFiling Requirements<br>SD IFTA eFiling Requirements<br>SD IFTA eFiling Requirements<br>Test upload cov file excel - acct 14847<br>Test upload cov file excel - acct 14847                                                                                                    | Upload.                                                                                                    | V C Search<br>Type<br>Microsoft Word D.<br>Microsoft Excel W.                                                | h IFTA Upload<br>IIET ▼<br>Size<br>                                                                                                 |  |
| Logout<br>Account 8245 - EXF<br>Stage<br>Upload IFTA Re<br>Select a file to<br>Choose File<br>Upload File                 | the <b>Choose File</b><br>Actions<br>PLORE TEST ACCOUNT<br>eturns File<br>upload:<br>No file chosen<br>3 | e button to sel           | lect a File from             | in your computer to<br>File<br>john.christenson (\leag-netapp01) (H2) + IFTZ<br>blder<br>Name<br>SD IFTA eFiling Data Specifications<br>SD IFTA eFiling Requirements<br>SD IFTA eFiling Requirements<br>Test upload cxv file excel - acct 14847<br>Test upload cxv file excel - acct 14847                                                                                                    | Upload.                                                                                                    | V G Search<br>Type<br>Microsoft Word D.<br>Microsoft Word D.<br>Microsoft Excel C.<br>Microsoft Excel W.     | h IFTA Upload<br>IIII ▼<br>Size<br>545 KB<br>722 KB<br>9 KB                                                                         |  |
| tep 3: Click<br>Logout<br>Account 8245 - EXF<br>Stage<br>Upload IFTA R<br>Select a file to<br>Choose File<br>Upload File  | the Choose File                                                                                          | e button to sel           | lect a File from             | in your computer to<br>File<br>john.christenson (\leag-netapp01) (Hz) + IFTJ<br>blder<br>Name<br>SD IFTA eFiling Data Specifications<br>SD IFTA eFiling Requirements<br>SD IFTA eFiling Requirements<br>CT est upload csvi file excel - acct 14847<br>Test upload csv file excel - acct 14847                                                                                                    | Upload.                                                                                                    | C Search     Type     Microsoft Word D.     Microsoft Excel V.     Microsoft Excel V.     Microsoft Excel V. | h IFTA Upload<br>IIII •<br>Size<br>545 KB<br>722 KB<br>722 KB<br>8<br>9 KB                                                          |  |

| The file you sele<br><b>Step 4:</b> Select <b>U</b>    | ct will appear ne<br><b>pload File</b> | ext to the Browse               | button.             |                |                      |                          |             |
|--------------------------------------------------------|----------------------------------------|---------------------------------|---------------------|----------------|----------------------|--------------------------|-------------|
| Logout<br>Account 8245 - EXPLO                         | Actions                                | Reports                         | Tools               |                |                      |                          |             |
| Stage                                                  |                                        |                                 |                     |                |                      |                          |             |
| Upload IFTA Retu                                       | rns File-                              |                                 |                     |                |                      |                          |             |
| Choose File Cop                                        | by of Test upload csv file             | e excel - acct 162.xlsx         |                     |                |                      |                          |             |
| Lipland File                                           | Сору                                   | / of Test upload csv file excel | - acct 162.xlsx     |                |                      |                          |             |
| Opioad Pile                                            | 4                                      |                                 |                     |                |                      |                          |             |
|                                                        | $\bigcirc$                             |                                 |                     |                |                      |                          |             |
|                                                        |                                        |                                 |                     |                |                      |                          |             |
| The <b>Upload</b> page                                 | e will be displaye                     | ed indicating that              | the file has been ι | uploaded. Sele | ect the <b>Refre</b> | e <b>sh</b> button to se | ee a status |
| update.                                                |                                        |                                 |                     |                |                      |                          |             |
| Logout Actions                                         | Reports                                | Tools                           |                     |                |                      | License                  | IFTA        |
| Stage                                                  |                                        |                                 |                     |                |                      |                          |             |
| Select a file to upload:<br>Choose File No file chosen |                                        |                                 |                     |                |                      |                          |             |
| Upload File Refresh                                    |                                        |                                 |                     |                |                      |                          |             |
| File Name                                              | Upload Date                            | Status                          | Total Accounts      | Total Returns  | Added                | Rejected                 | % Complete  |
| Test upload csv file excel -<br>acct 8245.csv          | 10/24/2014 9:59:13 AM                  | Waiting                         | 0                   | 0              | 0                    | 0                        | 0%          |
| ·                                                      |                                        |                                 |                     |                |                      |                          |             |
|                                                        |                                        |                                 |                     |                |                      |                          |             |
| When then file i                                       | s successfully pro                     | ocessed, the <b>Uplo</b>        | ad page will appe   | ar as follows. |                      |                          |             |
|                                                        |                                        |                                 |                     |                |                      |                          |             |
|                                                        |                                        |                                 |                     |                |                      |                          |             |

| Rejected<br>D | % Complete<br>100%                          |
|---------------|---------------------------------------------|
| Rejected<br>0 | % Complete<br>100%                          |
| Rejected<br>0 | % Complete<br>100%                          |
| Rejected<br>0 | % Complete<br>100%                          |
| Rejected<br>0 | % Complete                                  |
| Rejected<br>0 | % Complete<br>100%                          |
| Rejected<br>0 | % Complete                                  |
| 0             | 100%                                        |
|               |                                             |
|               |                                             |
|               |                                             |
|               |                                             |
|               |                                             |
|               |                                             |
|               |                                             |
|               |                                             |
| Inse IFTA     | Home                                        |
|               |                                             |
| Status        |                                             |
| Complete      | te                                          |
| Rejected      | 1                                           |
| tatus E       | Error Message                               |
| Jed, Not Paid | and the second second second                |
|               |                                             |
|               |                                             |
|               |                                             |
| re.           |                                             |
|               |                                             |
|               |                                             |
|               |                                             |
|               |                                             |
|               |                                             |
|               |                                             |
|               |                                             |
|               |                                             |
|               |                                             |
|               |                                             |
|               |                                             |
|               |                                             |
|               |                                             |
|               |                                             |
|               |                                             |
|               |                                             |
|               |                                             |
| r             | Status<br>Complet<br>Rejected<br>d. Not Pad |

| Work On IETA for License                                        | Year 2014 (Taxable Mileage Ranking = Not A                          | Available)                                                                                                    |                                                                                                   |                      |           |
|-----------------------------------------------------------------|---------------------------------------------------------------------|----------------------------------------------------------------------------------------------------|---------------------------------------------------------------------------------------------------|----------------------|-----------|
| Poture to Province Page                                         |                                                                     |                                                                                                    |                                                                                                   |                      |           |
| Return to Frevious Fage                                         |                                                                     |                                                                                                    |                                                                                                   |                      |           |
| 1. Select the License Year                                      | you would like to work with: 2013 2014 2                            | 015                                                                                                    |                                                                                                   |                      |           |
| 2. Select the 2014 License                                      | you would like to work with: 01/01 - 12/31                          | Paid                                                                                                    |                                                                                                   |                      |           |
| 3. What would you like to                                       | do?                                                                 |                                                                                                    |                                                                                                   |                      |           |
|                                                                 |                                                                     |                                                                                                    |                                                                                                   |                      |           |
| Account<br><u>View Account Balance</u><br><u>Make a Payment</u> | 2014 Lic<br>Edit Li<br>Cance<br>View F<br>View I<br>Order<br>View L | ense<br>isense<br>el License<br>Renewal Form<br>Decal Orders<br>Additional Decals<br>License Document<br>License Summary | 2014 Returns<br>Start a Quarterly Return<br>Amend a Quarterly Return<br>View a Filed. Not Paid Qu | n<br>Jarteriy Return |           |
| Effective                                                       | License                                                             | Quarter                                                                                                    | Return                                                                                            | Return Status        | Date      |
| 01/01 - 12/31                                                   | Renewal (Paid)                                                      | 4                                                                                                    |                                                                                                   |                      |           |
|                                                                 |                                                                     | 2                                                                                                    |                                                                                                   | 2                    |           |
|                                                                 |                                                                     | 1                                                                                                    | Quarterly Return 0                                                                                | Filed, Not Paid      | 10/24/201 |
|                                                                 |                                                                     |                                                                                                    |                                                                                                   |                      |           |

| View in Report            |                      | ny Keturn (Due on 04 | (30/2014) - Return Summar | Ŷ                   |           |                   |                  |             |                |                     |              |                     |     |
|---------------------------|----------------------|----------------------|---------------------------|---------------------|-----------|-------------------|------------------|-------------|----------------|---------------------|--------------|---------------------|-----|
| 1                         | Format               |                      |                           |                     |           |                   |                  |             |                |                     |              |                     |     |
| Return Infor              | nation               |                      |                           |                     |           |                   |                  |             |                |                     |              |                     |     |
| Quarterly R               | turn 0 Details:      |                      |                           |                     |           |                   |                  |             |                |                     |              |                     |     |
| Total Tax<br>Total Intere | t                    |                      |                           | \$320.26<br>\$28.49 |           |                   | Fuel             | MPG         | MPG Method     | MPG Cor             | mments       |                     |     |
| Total Adjust              | es<br>ments          |                      |                           | \$0.00              |           |                   | Diesel           | 4.80        | Use Calculated |                     |              |                     |     |
| Total Other               |                      |                      |                           | 50.00               |           |                   |                  |             |                |                     |              |                     |     |
| Total Due                 |                      |                      |                           | \$398.75            |           |                   |                  |             |                |                     |              |                     |     |
| Fuel Schedu               | le Details           |                      |                           |                     |           |                   |                  |             |                |                     |              |                     |     |
|                           |                      |                      |                           |                     |           |                   |                  |             |                |                     |              |                     | Te  |
| Fuel                      |                      | Total Miles          | Taxable Miles             | MPG                 | Method    | Taxable Gallons   | Tax Paid Gallons | Net Taxable | Gallons        | Tax Due (Credit)    | Intere       | st Due              | Du  |
| Jur Deta                  | ils                  | 20400                | 20400                     | 4.80                | UC        | 4250              | 4250             | 0           |                | \$320.26            | \$28.45      | 9                   | \$3 |
| Schedu                    | le                   | Jur                  | Surcharge                 | Miles               | Tax Miles | a Taxable Gallons | Tax Paid Gallons | Net Taxable | Tax Rate       | Tax Due (Credit)    | Interest Due | Total Due           |     |
| Quarter                   | Return 0             | IL                   | N                         | 1950                | 1950      | 406               | 150              | 256         | 0.4340         | \$111.10            | \$6.25       | \$117.35            |     |
| Quarter                   | Return 0<br>Return 0 | IN                   | Y                         | 500                 | 500       | 104               | 150              | (46)        | 0.1600         | (\$7.36)<br>\$11.44 | \$0.00       | (\$7.36)<br>\$12.08 | _   |
| Quarter                   | Return 0             | KY                   | Ň                         | 10050               | 10050     | 2094              | 2500             | (406)       | 0.2640         | (\$107.18)          | \$0.00       | (\$107.18)          |     |
| Quarter                   | Return 0             | MN                   | N                         | 2700                | 2700      | 563               | 150              | 413         | 0.2850         | \$205.94            | \$6.63       | \$124.34            |     |
| Quarter                   | Return 0             | WI                   | N                         | 5200                | 5200      | 1083              | 1300             | (217)       | 0.3290         | (\$71.39)           | \$0.00       | (\$71.39)           |     |
| Cuanen                    | Return U             | Non-IP               |                           | 0                   | _         |                   | 0                |             |                |                     |              |                     | _   |
| Patron                    | fotals:              | 20400                | 20400                     |                     |           | 4250              | 4250             |             |                | \$320.26            | \$28.49      | )                   |     |

| Account 8245 - EXPI                                                                                                    | ORE TEST ACCOUNT                                                                                                    | Reports                                   | Training                                              | •                     |                          |                         |
|----------------------------------------------------------------------------------------------------|----------------------------------------------------------------------------------------------------|-------------------------------------------|-------------------------------------------------------|-----------------------|--------------------------|-------------------------|
| Stage                                                                                                    |                                                                                                    |                                           | IFTA Return Upload                                    | Upload Returns        |                          |                         |
| West On ITTA (as                                                                                                    |                                                                                                    | his Milesen Deskins                       | Net Aveilable)                                        | Search Upload File    | s                        |                         |
| Work On IFTA for                                                                                                    | License fear 2014 (Taxa                                                                                                    | ble Mileage Ranking =                     | Not Available)                                        |                       |                          | 1)                      |
| Return to Previous                                                                                                    | Page                                                                                                    |                                           |                                                       |                       |                          |                         |
| 1. Select the Licer                                                                                                    | se Year you would like t                                                                                                    | to work with: 2013 20                     | 014 2015                                              |                       |                          |                         |
| 2. Select the 2014                                                                                                    | License you would like t                                                                                                    | to work with: 01/01 - 1                   | 12/31 Paid                                            |                       |                          |                         |
| 3. What would you                                                                                                    | like to do?                                                                                                    |                                           |                                                       |                       |                          |                         |
| Account                                                                                                    |                                                                                                    | 201                                       | 14 License                                            |                       | 2014 Returns             |                         |
| View Account B                                                                                                    | alance                                                                                                    | E                                         | Edit License                                          |                       | Start a Quarterly Return | n                       |
| make a raymen                                                                                                    | 2                                                                                                    |                                           | View Renewal Form                                     |                       | View a Filed, Not Paid   | Quarterly Return        |
| Step 2: The                                                                                                    | user's account                                                                                                    | number is pr                              | efilled. Enter ad                                     | ditional search       | criteria (choose f       | from the following cri  |
| Step 2: The<br>Name; Date                                                                                                    | user's account<br>Range; or User                                                                                                    | number is pr<br>) and select t            | efilled. Enter ad<br>he <b>Search</b> buttor          | ditional search<br>า. | criteria (choose f       | from the following cri  |
| Step 2: The<br>Name; Date                                                                                                    | user's account<br>Range; or User<br>Actions                                                                                                    | number is pr<br>) and select t            | efilled. Enter ad<br>he <b>Search</b> buttor<br>Tools | ditional search<br>n. | criteria (choose f       | from the following crit |
| itep 2: The lame; Date                                                                                                    | user's account<br>Range; or User<br>Actions<br>ORE TEST ACCOUNT                                                                                                    | number is pr<br>) and select t            | efilled. Enter ad<br>he <b>Search</b> buttor          | ditional search<br>า. | criteria (choose f       | from the following crit |
| tep 2: The<br>lame; Date<br>Logout<br>Account 8245 - EXPL<br>Stage<br>C Search Return F                                                                                                    | user's account<br>Range; or User<br>Actions<br>ORE TEST ACCOUNT<br>les                                                                                                    | number is pr<br>) and select t<br>Reports | efilled. Enter ad<br>he <b>Search</b> buttor          | ditional search<br>n. | criteria (choose f       | from the following crit |
| Logout<br>Account 8245 - EXPL<br>Search Return F<br>File Name                                                                                                    | user's account<br>Range; or User<br>Actions<br>ORE TEST ACCOUNT<br>les                                                                                                    | number is pr<br>and select t              | efilled. Enter ad<br>he <b>Search</b> buttor          | ditional search<br>n. | criteria (choose f       | from the following crit |
| tep 2: The states the second second s | user's account<br>Range; or User<br>Actions<br>ORE TEST ACCOUNT<br>les                                                                                                    | number is pr<br>and select t<br>Reports   | efilled. Enter ad<br>he <b>Search</b> buttor          | ditional search<br>n. | criteria (choose f       | from the following crit |
| Logout<br>Account 8245 - EXPL<br>Stage<br>Search Return F<br>File Name<br>Date Range<br>User                                                                                                    | Actions CRE TEST ACCOUNT Les                                                                                                    | number is pr<br>) and select t<br>Reports | efilled. Enter add<br>he <b>Search</b> buttor         | ditional search       | criteria (choose f       | from the following crit |
| Step 2: The one of the second second  | Actions<br>CRE TEST ACCOUNT<br>Ies<br>Read                                                                                                    | number is pr<br>) and select t<br>Reports | refilled. Enter add<br>he <b>Search</b> buttor        | ditional search<br>n. | criteria (choose f       | from the following crit |
| itep 2: The solution of the solution of the so | Liser's account<br>Range; or User<br>Actions<br>ORE TEST ACCOUNT<br>Les<br>Res<br>Res<br>Res<br>Res                                                                                                    | number is pr<br>) and select t<br>Reports | refilled. Enter add<br>he <b>Search</b> buttor        | ditional search<br>n. | criteria (choose f       | from the following crit |
| Logout<br>Account 8245 - EXPL<br>Stage<br>Search Return F<br>File Name<br>Date Range<br>User<br>Account Numbe                                                                                                    | Actions ORE TEST ACCOUNT Iles Range: 01 User Range: 01 User Range: | number is pr<br>and select t<br>Reports   | efilled. Enter add<br>he <b>Search</b> buttor         | ditional search<br>n. | criteria (choose f       | from the following crit |
| Step 2: The<br>Name; Date<br>Logout<br>Account 8245 - EXPL<br>Stage<br>Search Return F<br>File Name<br>Date Range<br>User<br>Account Numbe                                                                                                    | Actions ORE TEST ACCOUNT Les                                                                                                    | number is pr<br>) and select t<br>Reports | refilled. Enter add<br>he <b>Search</b> buttor        | ditional search<br>n. | criteria (choose f       | from the following crit |
| tep 2: The index of the second second | Actions ORE TEST ACCOUNT Iles                                                                                                    | number is pr<br>) and select t<br>Reports | efilled. Enter add<br>he <b>Search</b> buttor         | ditional search<br>n. | criteria (choose f       | from the following crit |

| Search Return Files                           |                                          |          |                |               |       |          |      |
|-----------------------------------------------|------------------------------------------|----------|----------------|---------------|-------|----------|------|
| File Name                                     |                                          |          |                |               |       |          |      |
| Date Range                                    | 10 10 10 10 10 10 10 10 10 10 10 10 10 1 |          |                |               |       |          |      |
| User                                          |                                          |          |                |               |       |          |      |
| Account Number                                | 8245                                     |          | Search         |               |       |          |      |
| File Name                                     | Upload Date                              | Status   | Total Accounts | Total Returns | Added | Rejected | % C  |
| Test upload csv file excel -<br>acct 8245 csv | 10/24/2014 9:59:13 AM                    | Complete | 1              | 1             | 1     | 0        | 100% |
| acct 8245.csy                                 | 10/24/2014 9:59:13 AM                    | Complete | 1              | 1             | 1     | 0        |      |